امروزه با توجه به اهمیت موضوع تأسیسات الکتریکی ونیز نبود نرمافزاری مناسب جهت طراحی و محاسبه تأسیسات الکتریکی ساختمان لازم است که نرمافزاری جامع جهت کمک به مهندسین برق معرفی و آموزش داده شود. معمولاً مهندسین طراح عضو سازمان نظاممهندسی و مجریان پروژههای صنعتی برای طراحی نقشههای تأسیسات الکتریکی از نرمافزار اتوکد الکتریکال استفاده میکنند. بخش طراحی تأسیسات الکتریکی علاوه بر ترسیم نیاز به محاسبهی صحیح پارامترهای مرتبط ازجمله محاسبهی حداقل و حداکثر جریان اتصال کوتاه، تنظیم وسایل حفاظتی، انتخاب اندازه گیری صحیح کابلها و هادیها، تصحیح ضریب قدرت، محاسبه شینها و محاسبات تابلو برق اصلی و فرعی و ظرفیت دیزل ژنراتور و ترانسفورماتور مناسب دارد. نرمافزار جامع اکودیال ساخت شرکت اشنایدر الکتریک قادر به انجام تمامی این عملیات است. از مزایای این نرمافزار میتوان به پلاگینی اشاره کرد که بر روی نرمافزار اتوکد نصب میشود و میتوان ترسیم را در نرمافزار اتوکد انجام و با انتقال به نرمافزار اکودیال

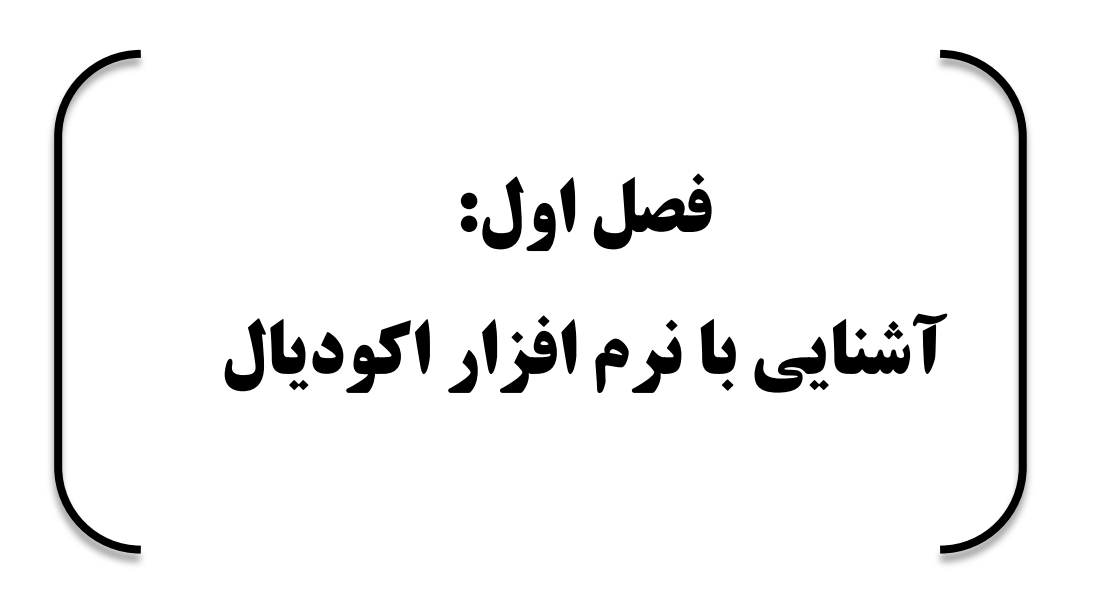

- ۱۳- ایمنی تضمین افراد و تجهیزات
- ۱۴- بازسازی برای انطباق نصب موجود
- ۱۵- بهینهسازی و آخرین نسل از راهحل
- ۱۶- مدهای عملیاتی نصب و نیاز به تداوم عرضه از مرحله طراحی در نظر گرفته می شود
  - ۱۷– انتخاب محصولات از آخرین تولیدات شرکت اشنایدر الکتریک.

#### سیستم موردنیاز برای نرم افزار اکودیال

- سیستم کاربر حداقل شرایط زیر را برای اجرای کامل نرمافزار باید داشته باشد.
  - ویندوز ۷ (انگلیسی و فرانسوی) ۳۲en & ۳۲en
  - ویندوز ۸ (انگلیسی و فرانسوی) ۳۲en & ۳۲en
  - ویندوز ۱۰ (انگلیسی و فرانسوی) bytes۶۴ & ۳۲en
  - پردازنده: اینتل ۲۰۳۵ ۲۰۳۵ @ ۲۰۳U CPU گیگاهرتز
    - حافظه نصب شده: GB۴RAM (۲۰۷۳ قابل استفاده)
- مرور گر موردنیاز: PC کاربران باید اینترنت اکسپلورر (IE) نسخه ۹ و بالاتر داشته باشد.
  - رزولوشن صفحه پشتیبانی میشود.

\* برای صفحهنمایش تلفن همراه: ۷۶۸ × ۱۳۶۶ (توصیه می شود) با چشم انداز جهت

## آموزش نصب نرمافزار اكوديال

- جهت رجیستری کردن برنامه ایجاد حساب در سایت اشنایدر الکتریک الزامی است.
  - ۱. به سایت اشنایدر الکتریک قسمت sign up مراجعه و مراحل ثبتنام انجام شود.

آدرس سایت: https://login.dces.schneider-electric.com/sign-up.jsp

مطابق شکل ۱-۱ صفحهی مربوط به فرم ثبتنام باز میشود.

- ۲. مطابق اطلاعات خواسته شده فرم ثبت نام پر می شود.
- توجه: در هنگام ثبتنام در سایت اشنایدر الکتریک در قسمت نام شرکت درصورتی که شرکتی هم ندارید می توانید اسم مستعاری را وارد کنید
- توجه: در هنگام ثبتنام رمز عبور باید حداقل هشت نویسه و شامل: حروف بزرگ و کوچک،
   اعداد، فاصله، علامتها مانند علامت سؤال باشد.

| Preate account                                                                                                    |                                                                       |                                                                      | oo back to logii                                       |
|----------------------------------------------------------------------------------------------------|-----------------------------------------------------------------------|----------------------------------------------------------------------|--------------------------------------------------------|
| Email *                                                                                                    | ايميل                                                                 | Company *                                                            | اسم شرکت                                               |
| First Name *                                                                                                    | نام                                                                   | Business Type *                                                      | ا نوع شغل                                              |
| Last Name *                                                                                                    | نام خانوادگے                                                          | Main Sector of work "                                                | 🔹 حرفه                                                 |
| Password *                                                                                                    | رمز عبور                                                              | انتخانبه محشوره                                                      | English                                                |
| Confirm Password *                                                                                                    | تکرار رمز عبور                                                        | I have read, understood and agr<br>including those pertaining to use | ee to the Terms and conditions<br>or communications. * |
| d like to receive news and commercial<br>filiates via electronic communication<br>letails, please read our Privacy Policy. | info from Schneider Electric and its<br>means such as email. For more | انین و مقررات                                                        | t ields are mandatory قبول قو<br>قبول قو               |
| Select *                                                                                                    | ~                                                                     | s                                                                    | ubmit ۳                                                |

شکل ۱-۱: فرم ثبتنام

- ۳. با انتخاب گزینه submit فرم ثبت نام ثبت و به صفحهای که در شکل ۱-۲ آمده است هدایت
   می شود.
- در صفحه یموردنظر این پیغام را به کاربر می دهد که از طرف شرکت اشنایدر تأییدیه ای به ایمیل ثبت نامی جهت صحت اطلاعت ارسال می شود که با تائید ایمیل ارسال شده توسط کاربر حساب اشنایدر الکتریک کاربر فعال می شود.

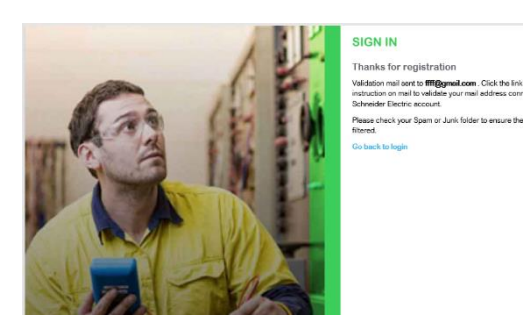

شکل ۱-۲: صفحه مربوط به تائید رجیستری

۴. آخرین نسخهی نرمافزار از سایت اشنایدر دانلود شود.

https://www.schneider-electric.com/en/product-range-presentation/61013-ecodial-advancecalculation/

در صفحه بازشده بر روی گزینهی Here کلیک تا آخرین نسخه اکودیال بارگیری شود.

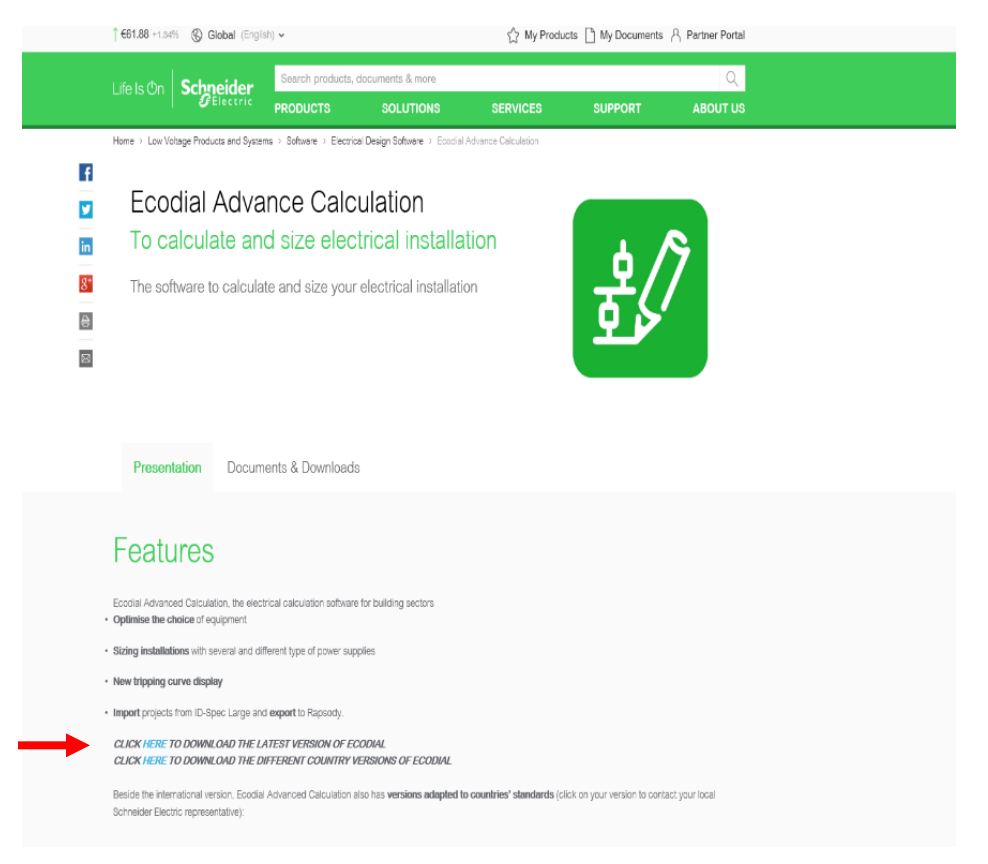

شكل ۱-۳: صفحه دانلود نرمافزار اكوديال

ع ) درنهایت با واردکردن اطلاعات حساب کاربری و زدن گزینه login نرمافزار بهطور کامل رجیستری

و در صفحهی شروع نرمافزار پیام خوشآمد گوی ظاهر میشود.

# معرفي مقدماتي نرمافزار اكوديال

با اجرای این نرمافزار صفحه شروع برنامه مطابق شکل ۱-۱۳ در اختیار کاربر قرار می گیرد.

| 2 |                             | Ecodial A                                          | dvance Calculation 4.8 INT |                                                            | - 3 X |
|---|-----------------------------|----------------------------------------------------|----------------------------|------------------------------------------------------------|-------|
|   | Ecodial /                   | Advance Calo                                       | culation INT <sup>48</sup> |                                                            |       |
|   | Projects                    | <ul> <li>Recent projects</li> </ul>                |                            | > Latest news                                              |       |
|   | Tutorials<br>Find a version | New projectanc<br>New projectanc<br>New projectanc |                            |                                                            |       |
|   | About<br>Options            |                                                    |                            |                                                            |       |
|   | × Exit                      | Create a new project                               | Cpen an existing project   | > All the corporate news<br>> Electrical Calculation Tools |       |
|   |                             |                                                    |                            | Schneider<br>Electric                                      |       |
|   |                             |                                                    |                            |                                                            |       |

شكل ۱-۱۳: صفحه شروع نرم افزار

در صفحه شروع مطابق شکل ۱۹–۱۴ گزینههای مشخص شده را مشاهده میکنید.

# **Ecodial Advance Calculation INT**<sup>4.8</sup>

| ١ | Projects       | <ul> <li>Recent projects</li> </ul>                   |                          | > Latest news                  |
|---|----------------|-------------------------------------------------------|--------------------------|--------------------------------|
| ٢ | Tutorials      | New_project.eac<br>New_project.eac<br>New_project.eac |                          |                                |
| ٣ | Find a version | New_project.eac                                       |                          |                                |
| ۴ | About          |                                                       |                          |                                |
| ۵ | Options        |                                                       |                          |                                |
| ۶ | × Exit         | <b>P</b>                                              |                          | > All the corporate news       |
|   |                | Create a new project                                  | Open an existing project | > Electrical Calculation Tools |

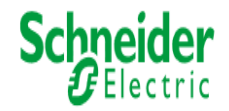

شکل ۱-۱۴: صفحه شروع علامت گذاری شده

۱۰ Projects مطابق شکل ۱–۱۵ با کلیک بر روی این گزینه دو گزینه جدید در اختیار کاربر قرار می گیرد که عبارت اند از:

الف )create a new project : از این گزینه برای ایجاد ۱ پروژه جدید استفاده می شود.

ب ) Open an existing project: از این گزینه برای باز کردن پروژههایی موجود استفاده می شود.

در قسمت projects این امکان برای ما فراهم است که پروژههای اخیر را در صفحه شروع
 نرمافزار مشاهده میکنیم. و با کلیک بر روی آنها پروژهی موردنظر اجرا می شود.

۳- مطابق شکل ۱–۱۷ با انتخاب گزینهی Find a version می توان نسخه های محلی مطابق با زبان

و استانداردهای سیستم برقرسانی کشورهای مختلف را از این قسمت دریافت کرد.

**Ecodial Advance Calculation INT**<sup>4.8</sup>

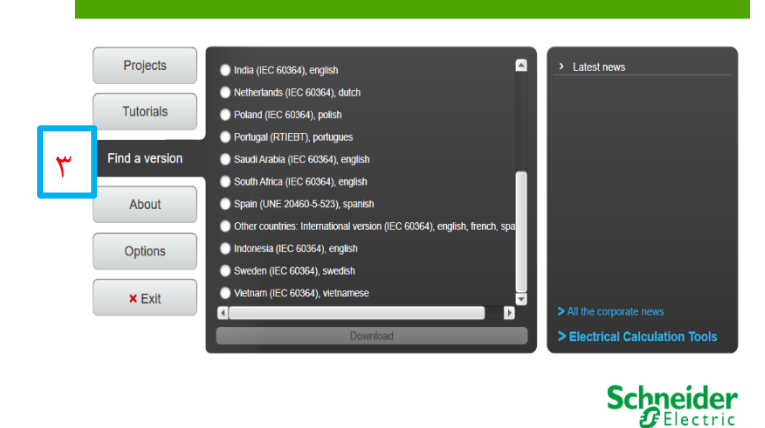

شکل ۱–۱۷: صفحه مربوط به Find a version

۴- مطابق شکل ۱-۱۸ با استفاده از گزینهی About می توان به اطلاعاتی دربارهی نرمافزار از قبیل

نسخه نرمافزار، شرکت سازنده و ... دست پیدا کرد.

**Ecodial Advance Calculation INT**<sup>4.8</sup>

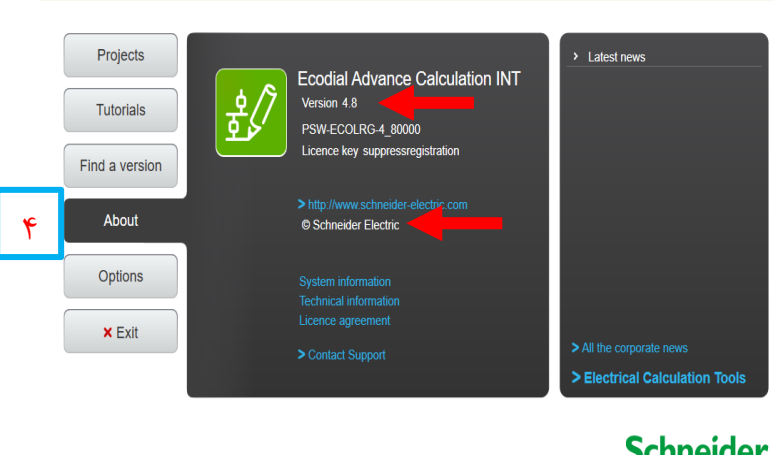

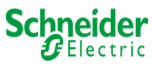

شکل ۱–۱۸: صفحه مربوط به About

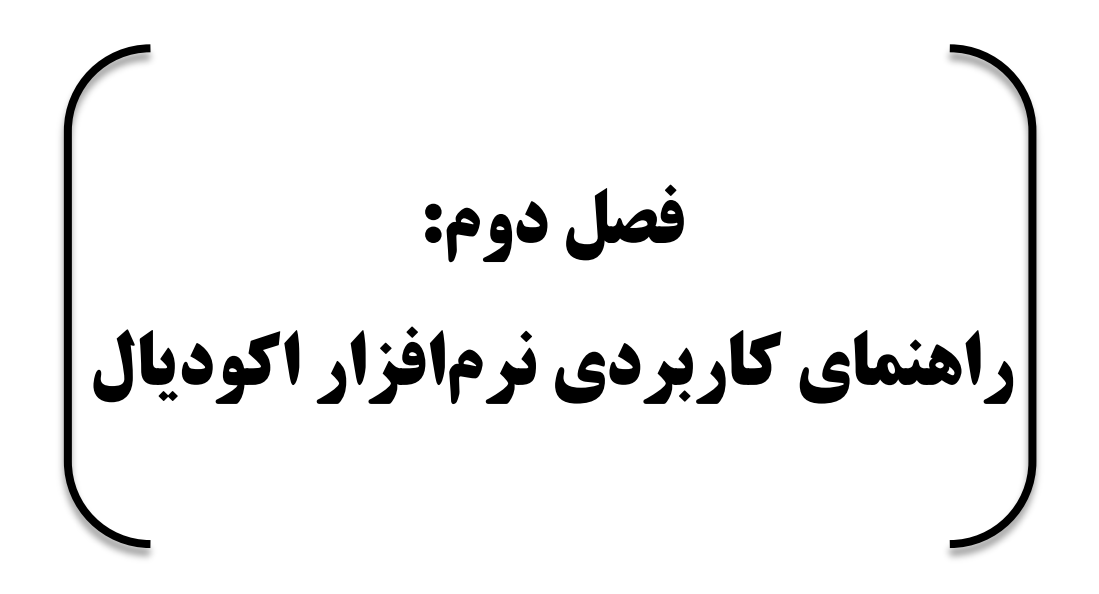

آموزش استفاده از tool box و رسم دیاگرام خطی

برای انتخاب انواع عنصرهای شبکه مانند منابع، upsها، بارها ، باس بارها و ... جهت طراحی شبکه از جعبهابزار که در شکل ۲-۱ مشخص شده است استفاده می شود .

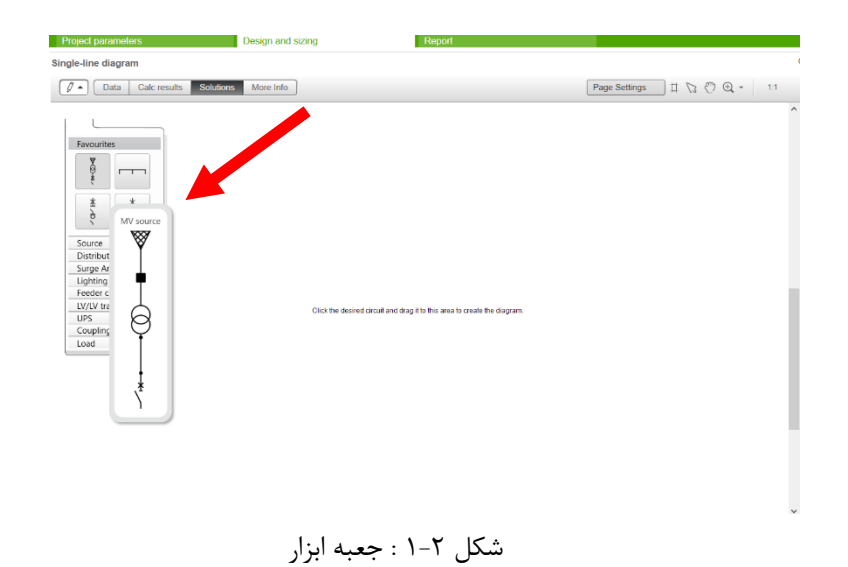

قسمت tool box شامل تمامی عناصر جهت رسم دیاگرام تکخطی است که در این قسمت به
 معرفی هریک از این عناصر پرداخته می شود.

Calc re

مورد علاقهها

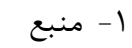

- ۲- توزيع
- ۳- برقگیر
- BTS -۴ رعدوبرق
- ۵- تغذیه کننده مدار
- ۶- ترانسفورماتور LV/LV
  - $UPS \ -Y$
  - ۸- کوپلینگ
    - ۹- بار

شکل ۲-۲: معرفی قسمت های مختلف جعبه ابزار

0 🔺

.

١

۲

٣

۴

۵

۶

٧

٨

Favourites

NO-W

¥

è

Source

UPS Coupling

Load

Distribution

Lighting BTS Feeder circuit

Surge Arrester

LV/LV transformer

Data

т

¥

Ь

Lighting BTS روشنایی
 Lighting BTS
 ۲- سوکت قدرت برای توزیع توسط BTS
 BTS وشنایی برای توزیع توسط BTS
 BTS روشنایی

شکل BTS:۶-۲ روشنایی

تغذيه كننده مدار

مطابق شکل این قسمت دارای انواع تغذیه کننده است که از قسمتهای حفاظت ،سیستم وایرینگ و سوئیچ تشکیل شدهاند، که در طراحی دیاگرام خطی نقش مهمی دارند. به ویژه برای برقراری ارتباط بین دو باس بار نیز مورداستفاده قرار می گیرند.

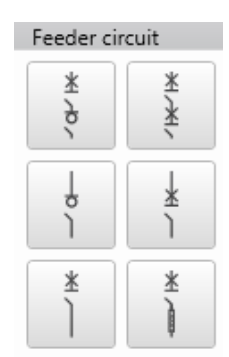

شکل ۲-۷: تغذیه کنندههای مدار

ترانسفورماتور LV/LV

این بخش نیز دارای انواع ترانسفورماتور موردنیاز برای طراحی دیاگرام تکخطی مربوط به شبکههای برق مختلف است.

آموزش مربوط به گزینه Properties

• بهطورکلی می توان تنظیمات مربوط به هر عنصر از شبکه را بعد از انتخاب عنصر شبکه متناسب

با طراحی مدار موردنظر تغییر داد.

| A New_project.eac                                    | Ecodial Adva          | nce Calculation 4.8 INT               |                             |                    | - 6 ×      |
|------------------------------------------------------|-----------------------|---------------------------------------|-----------------------------|--------------------|------------|
|                                                      |                       |                                       |                             | <u>▲</u> 1         | 1 warnings |
| Project parameters Design and siz                    | ing Report            |                                       |                             |                    |            |
| Single-line diagram                                  |                       | Ope                                   | rating mode Normal          | 🖬 📓 Calculate proj | iject 🕞    |
|                                                      |                       |                                       |                             |                    |            |
| Data Calc results Solutions More Info                |                       | Page Settings                         | Properties Details Curves   |                    |            |
|                                                      |                       |                                       | MV/LV transformer T/        | A 2                |            |
|                                                      |                       |                                       | Technology                  | Dry-type 👻         | _          |
| Favourites                                           |                       | · · · · · · · · · · · · · · · · · · · | Type of losses              | Normal -           | 0          |
| Distribution                                         |                       |                                       | Primary connection          | D -                |            |
| Surge Arrester                                       | W 2                   |                                       | Secondary connection        | yn 👻               |            |
| Lighting BTS                                         | 20 kV                 |                                       | UrT2 (V)                    | 400 👻              |            |
| Feeder circuit                                       | 2507500 MVA           | 1                                     | Type of system earthing     | TN-S +             | 0          |
| Σ Σ<br>Σ                                             | MVQA 2                | C                                     | ¥ -                         |                    |            |
| 0, ¢,                                                | MVWD 2                |                                       | Solution                    |                    |            |
|                                                      | 10 m                  |                                       | Range                       | Trihal             |            |
| o ≜<br>} }                                           | 6                     | 1                                     | SrT (kVA)                   | 160 🔹 🖬            |            |
|                                                      |                       |                                       | UkrT (%)                    | 6                  |            |
| X X                                                  | TA2<br>Tebal          |                                       | PkrT (kW)                   | 2.35               |            |
| I B                                                  | 160 kVA               |                                       | UrT20 (V)                   | 420                |            |
| LV/LV transformer                                    | 20 KV / 400 V<br>TN-S |                                       | UiT0 (kV)                   | 24                 |            |
| UPS                                                  | WD 2                  |                                       | lr (A)                      | 231                |            |
| Coupling                                             | Ph 1x70 Cu            |                                       |                             |                    |            |
| Load                                                 | PE :1x35 Cu           |                                       | Transformer / Utility Curve |                    | _          |
| UC 1<br>No pre                                       | ference               |                                       | LV Curve: Add a curve       |                    |            |
| Undet<br>0 A                                         | ined NSX250B          |                                       | MV Curve: Add a curve       |                    |            |
|                                                      | 250 A / 3P3d          |                                       |                             |                    |            |
|                                                      | - a - ô               | <u> </u>                              |                             |                    |            |
| ¢                                                    |                       | 3                                     |                             |                    |            |
| Data table Solution table                            |                       |                                       |                             | 요 Expo             | int 🔺      |
|                                                      |                       |                                       |                             |                    |            |
| Alarms                                               |                       |                                       |                             |                    |            |
| Hide cascading warnings Hide discrimination warnings |                       |                                       |                             |                    |            |

- شکل ۲–۱۸: محیط کار نرمافزار
- جهت معرفی این بخش برای مثال یکی از عناصر شبکه مثلاً ترانسفورماتور منبع انتخاب شده است.
- با انتخاب عنصر موردنظر و باز کردن قسمت properties می توان تمامی تنظیمات مربوط به
   عنصر را متناسب با نیاز تغییر داد شکل ۲–۱۹ برای عنصر ترانسفورما تور منبع است.

| <b>W</b>   | Technology              | Dry-type | •   |   |                  |
|------------|-------------------------|----------|-----|---|------------------|
| Y          | Type of losses          | Normal   | •   | 0 |                  |
| •          | Primary connection      | D        | •   |   |                  |
|            | Secondary connection    | yn       | •   |   |                  |
|            | UrT2 (V)                | 400      | •   |   |                  |
| a          | Type of system earthing | TN-S     | •   | 0 | nlent in c ii ui |
| *          | Range<br>SrT (kVA)      | Trihal   | • • |   |                  |
| , <u>*</u> | SrT (kVA)               | 160      | -   | 6 |                  |
|            | UkrT (%)                | 6        |     |   | افت ولتاژ pkrt   |
|            | PkrT (kW)               | 2.35     |     |   |                  |
|            | UrT20 (V)               | 420      |     |   |                  |
|            | UiT0 (kV)               | 24       |     |   |                  |
|            | lr (A)                  | 231      |     |   | مايق سمت فشار    |
|            |                         |          |     |   |                  |
|            | 2                       |          |     |   | 0110             |

شکل ۲-۱۹: perporties مربوط به ترانسفورماتور

اگر یکی از پارامترها تنظیم شده باشد:

ترانسفورماتور قفل شده است و دیگر مشخصات ترانسفورماتور تغیر نمی کند ترانسفورماتور در میان محدودههای اشنایدر الکتریک انتخاب نمی شود.

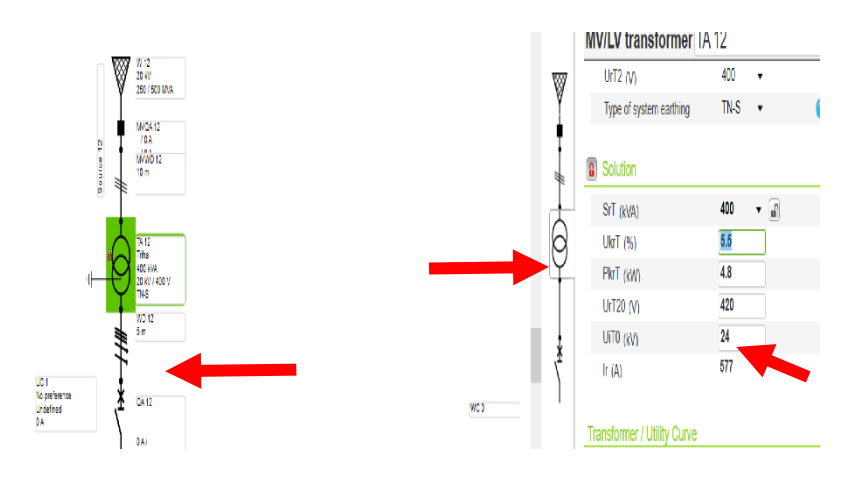

شکل ۲-۲۰: properties مربوط به ترانسفورماتور

آموزش ایجاد و مدیریت مدهای عملیاتی در تأسیسات الکتریکی

عملکرد مد عملیاتی به گونهای است که به کاربر کمک میکند تا طراحی نهایی را، با در نظر گرفتن بدترین حالت از بین تمام مدهای عملیاتی ایجادشده توسط کاربر، را به دست آورد.

برای نمونه هنگام استفاده از منابع طبیعی و پشتیبان، یکی از منابع در مرحله اولیه تعریف نشده است. (به عنوان مثال ژنراتور اضطراری )

| New_project*              | 🗠 🖗 <i>O</i> 🗙 😨  🕅 | Ecodi<br>ne project calculation (verification) has n | al Advance Calculation 4.8 INT |              |                                                  | - <b>a</b> ×<br>0 warnings |
|---------------------------|---------------------|------------------------------------------------------|--------------------------------|--------------|--------------------------------------------------|----------------------------|
| Project parameters        | Design and sizin    | g Report                                             |                                |              |                                                  |                            |
| Single-line diagram       |                     |                                                      |                                | Operating mo | ide Normal 💽 🔒 📲 Cale                            | ulate project              |
| Data Calc results         | Solutions More Info |                                                      | Page Settings 🖽 🏷 🕐 Q 🗸        | 1:1 > Prope  | erties Details Curves                            |                            |
| Favourites                |                     |                                                      |                                | ^<br>*<br>3  | Select a circuit or component to see its propert | ës.                        |
| Data table Solution table |                     |                                                      |                                |              |                                                  | ⊥ Export ∧                 |
| Alarms                    |                     |                                                      |                                |              |                                                  |                            |

شکل ۲-۳۱: مداری ساده بدون ژنراتور اضطراری

در این مرحله ژنراتور اضطراری را به مدار اضافه میشود.

#### نحوه استفاده از منحنیها (curves)

ابتدا در نرمافزار اکودیال یک مدار طراحی می شود یا مدار از قبل طراحی شده باز می شود، سپس با

کلیک بر روی calculate project محاسبات این مدار انجام میشود.

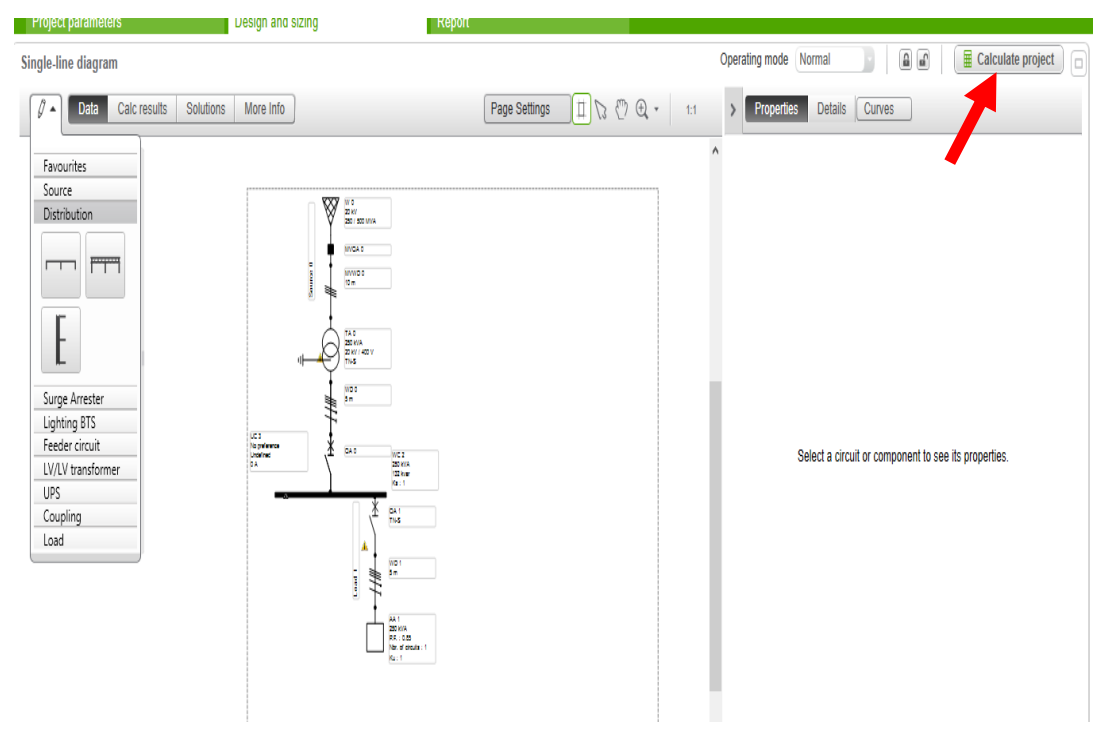

شکل ۲-۶۹: انجام محاسبات یک پروژه

درمرحلهبعد یک قطع کننده مدار (Circuit breaker) یا (Residual-current) انتخاب می شود.

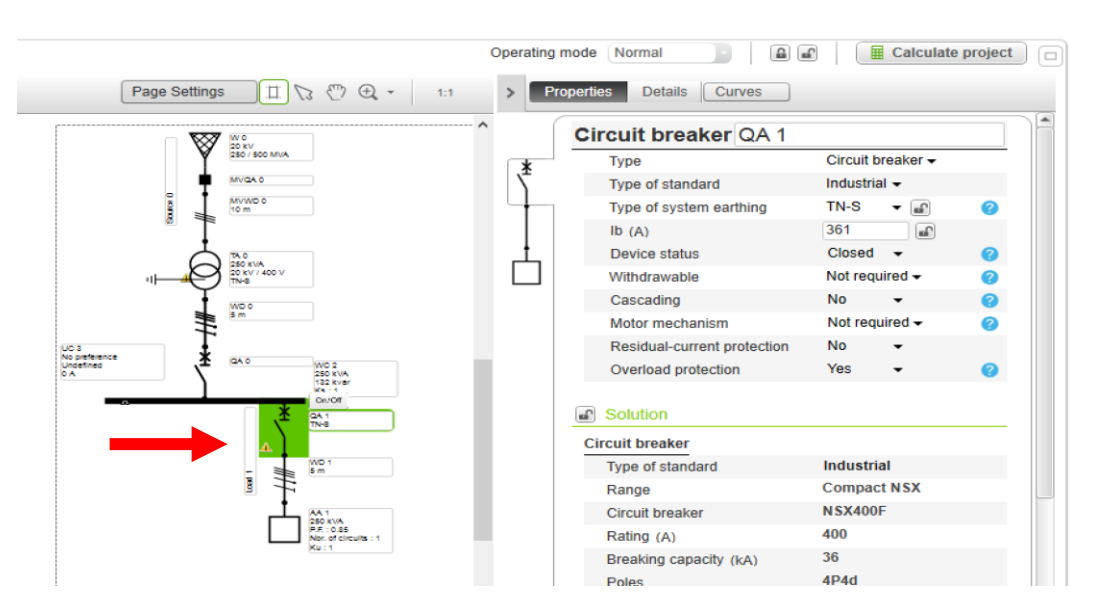

شکل ۲-۷۰: انتخاب یک قطع کننده مدار

اکنون بر روی دکمه (curves) کلیک می شود تا سه گزینهی زیر برای نوع بررسی منحنیها نمایش داده شود.

circuit breaker, cable, residual-current

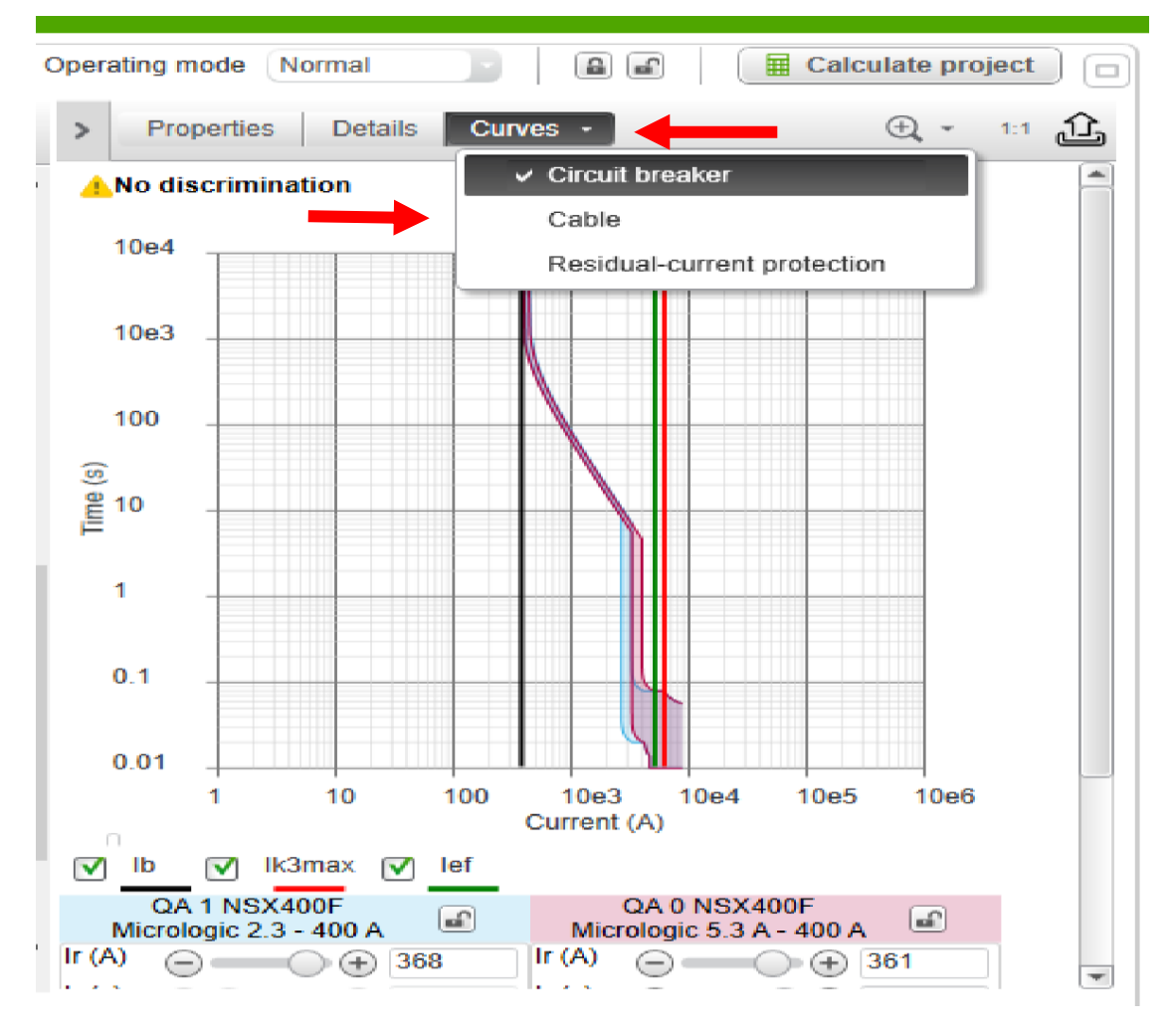

شکل ۲-۷۱: بررسی نوع منحنی

متناسب با قطعه انتخابشده یکی از سه گزینه معرفیشده در بالا را انتخاب میکنیم که درنهایت منحنیهای مربوط به آن نمایش داده می شود.

محاسبات الكتريكي مطابق با IEC 60364 و CENELEC TR 50480 است.

آموزش نصب پلاگین اکودیال بر روی نرمافزار اتوکد الکتریکال

۱- به سایت اشنایدر الکتریک از طریق لینک زیر مراجعه شود:

https://www.schneider-electric.com/ww/en/

- ۲- در قسمت جستوجوی سایت اشنایدر عبارت ecodial plugin for autocad را جستوجو کنید.
- هنگام جستجو می توان آیکون مربوطه را که در تصویر زیر آمده است انتخاب کرد و به صفحه موردنظر وارد شد.

| <b>↑€61.36</b> +1.05% <b>⑤</b> Global (English) ~                                                                                                    |                                                                                   | ☆ My Products 🗋 My Documents 👌 Partner Portal |
|----------------------------------------------------------------------------------------------------|-----------------------------------------------------------------------------------|-----------------------------------------------|
| Life Is On <b>Schneider</b> ecodial p                                                                                                    | lugin for Autocad                                                                 | <b>Q</b>                                      |
| Do I need admin rights to install Ecodial Plugin f<br>Ecodial advance Calculation is not automatically<br>Where can I download Ecodial Advance Calcula<br>How manual selection of Curcuit Breakers are d                                                     | Ecodial Advance<br>Calculation : To calcul<br>and size electrical<br>installation | late                                          |
| How to create excel load list in Ecodial Plugin fo<br>How to create single line diagram with Net Geni<br>How to create SLD by importing excel load list i<br>How to create SLD by using Smart draw in Ecod<br>How to create SLD using SLD palette in Ecodial | Ecodial Plugin for Aut<br>Electrical Design and<br>Calculation                    | oCAD :                                        |
| How to export from Ecodial Plugin to Ecoreal XL Learn more Read more                                                                                                    |                                                                                   |                                               |

شكل ۲-۱۳۷: جستوجوى پلاگين اكوديال

۹- رای شروع کار با این پلاگین مانند محیط کار اکودیال ابتدا گزینه NEW انتخاب می شود، با انتخاب گزینه پروژه جدید، پنجرهای جهت واردکردن اطلاعت پروژه (نام پروژه و ...) ظاهر می شود.

|                         | -<br>5    | -> - 🚔 🖬 🗲     | <b>→</b> š₂ ₹    | ŀ                   | utoCAD Electrical | Drawing1.dw | g             | Þ             | Type a keywo | ord or phrase |
|-------------------------|-----------|----------------|------------------|---------------------|-------------------|-------------|---------------|---------------|--------------|---------------|
| Home Project            | Schematic | Panel Reports  | Import/Export Da | ta Electromechanica | I Conversion Too  | ols Add-ins | Collaborate   | Featured Apps | Ecodial      | <b>0</b> •    |
| New Parameters          |           |                |                  |                     |                   |             |               |               |              | •             |
| 🛅 Open 🔠 Migrate        | Template  | es 🜵 Comp Move |                  |                     |                   |             |               |               |              |               |
|                         |           |                |                  | Ecodial Plugin P    | rojects           |             |               |               |              |               |
| Project                 | Excel     | _              | Edit             |                     |                   |             |               | ţ             | Ecod         | ial           |
| Start                   | Drawing1  | × +            |                  | Save file           |                   |             |               |               |              |               |
| DRAWING RECOVERY MAI    | NAGER     | [-][Top][2D W  | ïreframe]        | File name           |                   |             |               |               |              |               |
| PROJECT MANAGER         |           |                |                  |                     |                   |             |               |               |              |               |
| 医酸酶合胆酸                  | 🔊 🔊 - (   |                |                  | File description    |                   |             |               |               |              |               |
|                         |           | 10             |                  |                     |                   |             |               |               |              |               |
| Projects                |           |                |                  |                     |                   |             |               |               |              |               |
| 🖩 📷 NFPADEMO            |           |                |                  |                     |                   |             |               |               |              |               |
| III 📷 EXTRA LIBRARY DEI | МО        |                |                  |                     |                   |             |               |               |              |               |
|                         |           |                |                  | New                 | project           | Exis        | sting project |               |              |               |
|                         |           |                |                  | Project name        |                   | Description |               |               |              |               |
|                         |           |                |                  | sina                |                   |             |               | ~             |              |               |
|                         |           |                |                  |                     |                   |             |               | V             |              |               |
|                         |           |                |                  |                     |                   |             |               |               |              |               |
| Details                 | e 📟 -     |                |                  |                     |                   |             |               |               |              |               |
|                         |           |                |                  |                     |                   |             |               |               |              |               |
|                         |           |                |                  |                     |                   |             |               |               |              |               |
|                         |           |                |                  |                     |                   | _           |               |               |              |               |
|                         |           |                |                  |                     |                   | Si          | ave           | Cancel        |              |               |
|                         |           | Y              |                  |                     |                   |             |               |               |              |               |
|                         |           |                |                  |                     |                   |             |               |               |              |               |

شکل ۲-۱۴۲: ایجاد پروژه جدید در پلاگین

با انتخاب گزینه save، حال میتوان طراحی شبکه را شروع و تمامی محاسبات و تحلیلهای
 لازم را از طریق گزینههایی که در قسمت tool box قرار دارد انجام داد.

| Home Droject       | Schematic [ | Danel Reports  | Import/Export Data | Electromecha | nical Conversion | n Toole Add-ine ( | Collaborato Fea | tured Apps Eco | r 🗖 🖬   |
|--------------------|-------------|----------------|--------------------|--------------|------------------|-------------------|-----------------|----------------|---------|
| 🔥 New 🔅 Parameters | 된 Import    | 🖋 Comp Edit    | Comp Copy          | Validation   | 😂 Data           |                   |                 | 🥖 Smart Draw   |         |
| 🛅 Open 🚹 Migrate   | x Templates | 💠 Comp Move    | 🧊 Comp Delete      | 🔝 Calculate  |                  | 🕒 Ecodial Desktop |                 | Net Genie      |         |
| 📙 Save             |             | 👐 Comp Stretch |                    |              |                  |                   |                 |                |         |
| Project            | Excel       | E              | dit                | Calculate    | Views            | Expor             |                 | Utility        | Ecodial |
| Ctart              | Drawing1    | mehranCID      | v 🖬                |              |                  |                   |                 |                |         |

شكل ٢-١٢٣: جعبه ابزار محيط پلاگين اكوديال

 با کلیلک بر روی لینک ارسال شده از طرف سایت اشنایدر کاربر به صفحه ی دانلود فایل مطابق شکل ۲-۱۶۰ منتقل می شود. در این مرحله همان طور که در شکل مشاهده می گردد در قسمت مربوط به Login ایمیل کاربر و در قسمت password رمز عبوری را که کاربر از طریق ایمیل دریافت کرده است وارد می شود.

| Converted Da                    | Schneider                                      |                                   |
|---------------------------------|------------------------------------------------|-----------------------------------|
| Ecodial D                       | ata Migration                                  |                                   |
| How to down                     | load my converted data ?                       |                                   |
| Use the login and po<br>button. | assword that were provided in the email you re | eceived and click on the "Submit" |
| * Login :                       | Login                                          | ]                                 |
| * Password :                    |                                                |                                   |
| * Requested fields              |                                                |                                   |

شکل ۲-۱۶۰: صفحه دانلود فایل تبدیل فرمت شده

 با دانلود فایل مربوطه و استخراج فایل داخل آن مشاهده می شود که فرمت پروژه از hil به فرمت قابل اجرا در اکودیال یعنی eac تبدیل شده است و می توان با اجرای نرمافزار و انتخاب گزینه open an existing project پروژه دانلود شده را در محیط اکودیال اجرا کرد.

خروجی گرفتن از سوئیچ بوردها برای نرمافزار Rapsody

از طریق این آموزش کاربر میتواند سوئیچ بوردهای دیاگرام تکخطی طراحی شده را بعد از محاسبه پروژه با خروجی گرفتن برای نرمافزار Rapsody در این نرمافزار تحلیل و بررسی کند.
 به عبارتی نوعی تبدیل فرمت پروژه در این میان انجام می شود زیرا فرمت پروژه ی اکودیال در

### تهیه گزارش از پروژههای طراحیشده در اکودیال

تهیه گزارش ویژگی است که به کاربر کمک میکند تا انواع گزارشهای مختلف را به صورت
 کامل از پروژه طراحی شده به دست آورد.

انواع گزارشهای موجود شامل:

- ۱- گزارش کامل
- ۲- گزارش سرریز
  - ۳- گزارش خطا
- شبکهای مطابق شکل ۲–۱۸۰ طراحی شده است، با انتخاب گزینه calculate محاسبات پروژه انجام می شود، با اتمام محاسبات پروژه موردنظر می توان از شبکهی طراحی شده انواع مختلف گزارش تهیه کرد باید توجه داشت که در صورت وجود خطا در محاسبات ابتدا باید خطاها رفع شود و شبکه اصلاحی دوباره محاسبه گردد.

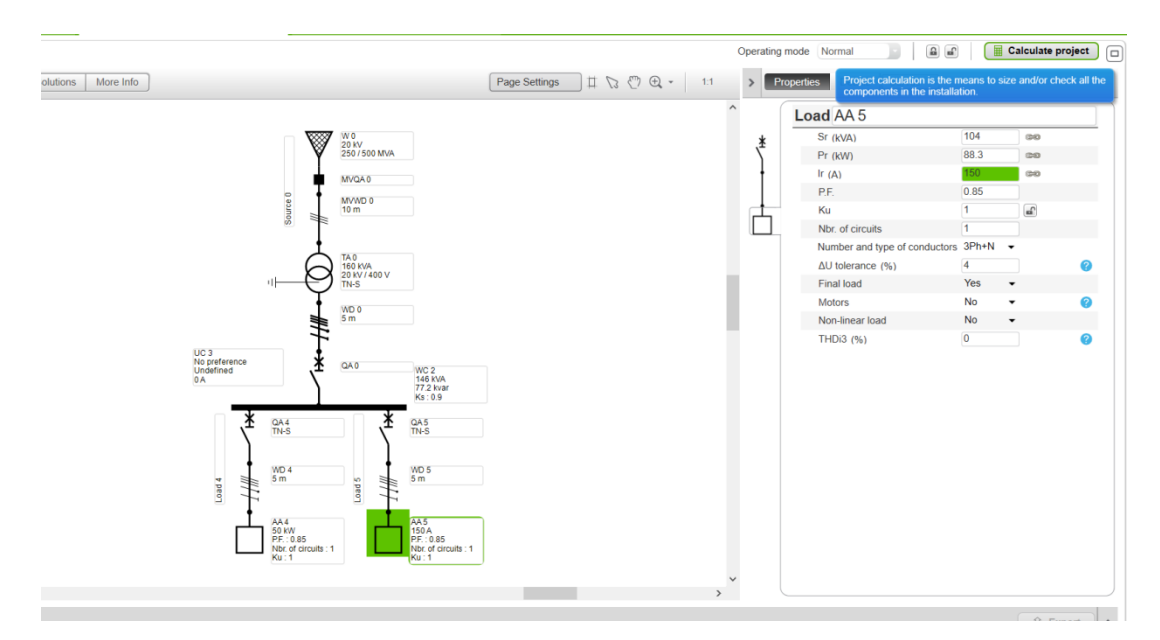

شکل ۲-۱۸۰: مثالی از دیاگرام تکخطی

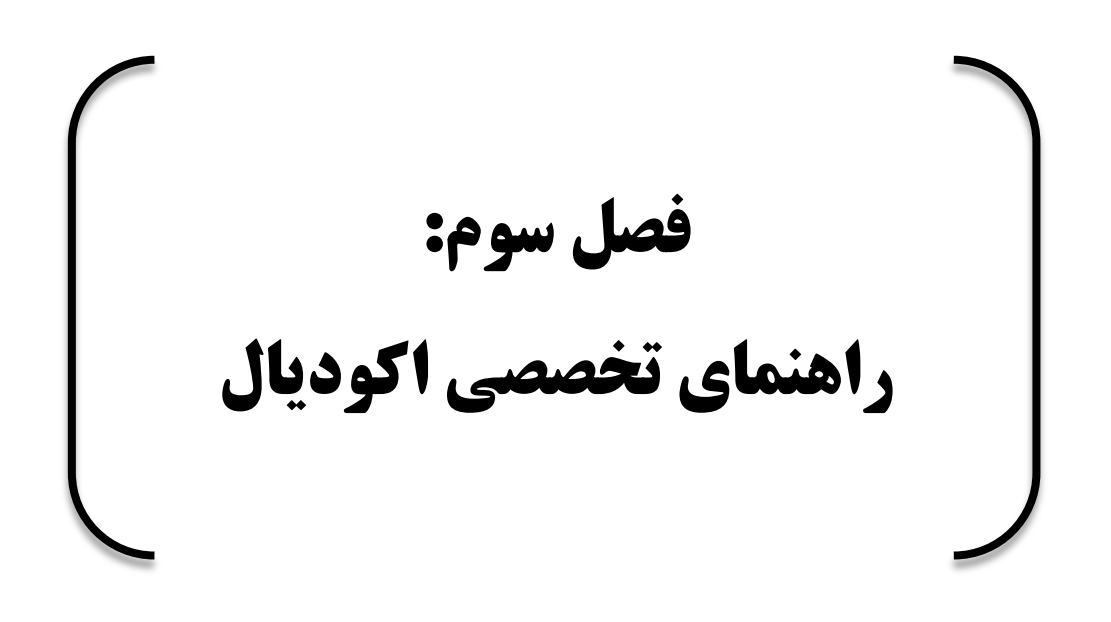

# اسامی قطعات

در جدول ۳-۱ حالت پیشفرض پیش وند نام قطعات بر اساس استاندارد IEC 81346-2 تعریفشده است، این استاندارد قوانین زیر را بسته به نوع تجهیزات تعیین می کند.

| کد | تعريف 2-81346 IEC                              | مثالها                     | اجزا اكوديال                                   |  |  |  |  |
|----|------------------------------------------------|----------------------------|------------------------------------------------|--|--|--|--|
| WD | حملونقل انرژی الکتریکی<br>ولتاژ پایین(<۱۰۰۰ولت | هادی، کابل، زغال           | کابل lv و تغذیه کننده<br>باس بار و سیستم کانال |  |  |  |  |
|    | acيا ≤۱۵۰۰ولت dc                               |                            | تهويه                                          |  |  |  |  |
|    | (                                              |                            | (bts)                                          |  |  |  |  |
| WC | توزیع انرژی الکتریکی با                        | باس بار، مرکز کنترل موتور، | باس بار و سیستم باس بار                        |  |  |  |  |
|    | ولتاژ پايين (≤ V ··· ۱                         | مونتاژ تابلو               | ترانگینگ                                       |  |  |  |  |
|    | V dc.) ۵۰۰ ۱≥ يا ≤د ac.                        |                            |                                                |  |  |  |  |
| UC | تجهیزات محوطه و<br>پشتیبانی انرژی الکتریکی     | کابین، کپسول، مسکن         | تابلوهای برق ولتاژ پایین                       |  |  |  |  |
| ТА | تبديل انرژى الكتريكى                           | مبدل AC / DC، مبدل         | NV / LV و LV / LV                              |  |  |  |  |
|    | درحالیکه نوع و شکل                             | فركانس، ترانسفورماتور      | ترانسفورماتور                                  |  |  |  |  |
|    | انرژی را حفظ میکند                             | قدرت، ترانسفورماتور        |                                                |  |  |  |  |
| QA | سوئیچینگ و تنوع<br>مدارهای انرژی الکتریکی      | قطع کننده مدار، کنتاکتور،  | قطع کننده مدار و<br>کنتاکتور                   |  |  |  |  |

جدول ۳-۱: معرفي قطعات

| نوع تغذيه                | موتور             | قدرت کلی مجاز موتور                    | ارزش KM                                             |
|--------------------------|-------------------|----------------------------------------|-----------------------------------------------------|
|                          |                   | همزمان( srm )                          |                                                     |
|                          |                   |                                        |                                                     |
| تأمين توسط ترانسفورماتور | بدون مبدل استاتيک | > ٪۲۵ کل توان قدرت                     | $5 \cdot \sum S_{rT}$                               |
| MV / LV                  |                   | ترانسفورماتور ( <b>S<sub>rT</sub>)</b> | $\overline{5 \cdot \sum S_{rT} + 1.1 \cdot S_{rM}}$ |

جدول ۳-۳: سهم موتورهای آسنکرون به جریانهای اتصال کوتاه

انواع سیستمهای زمینی

• سیستم *TN – S* 

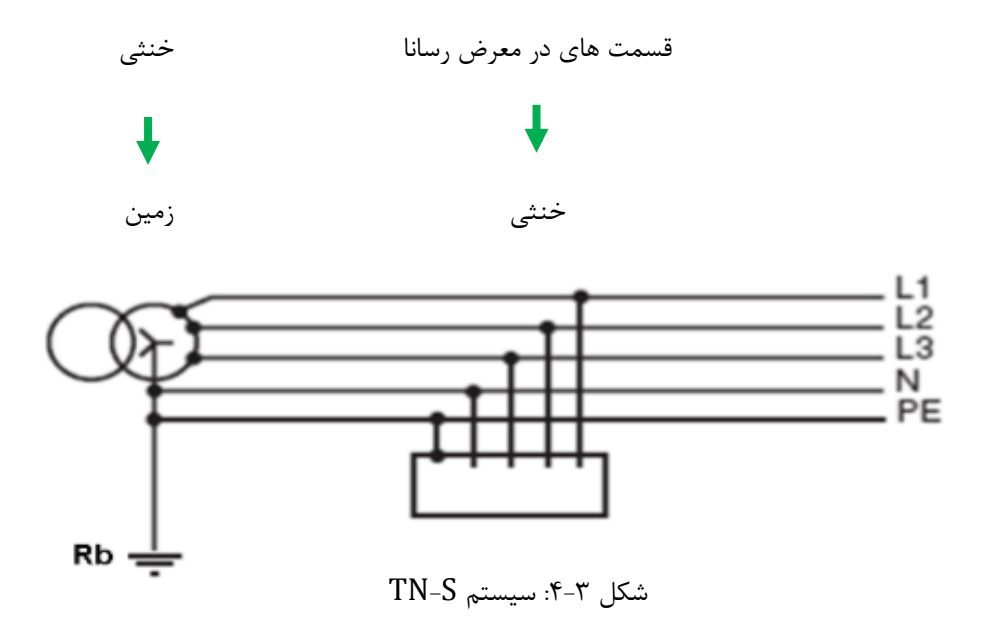

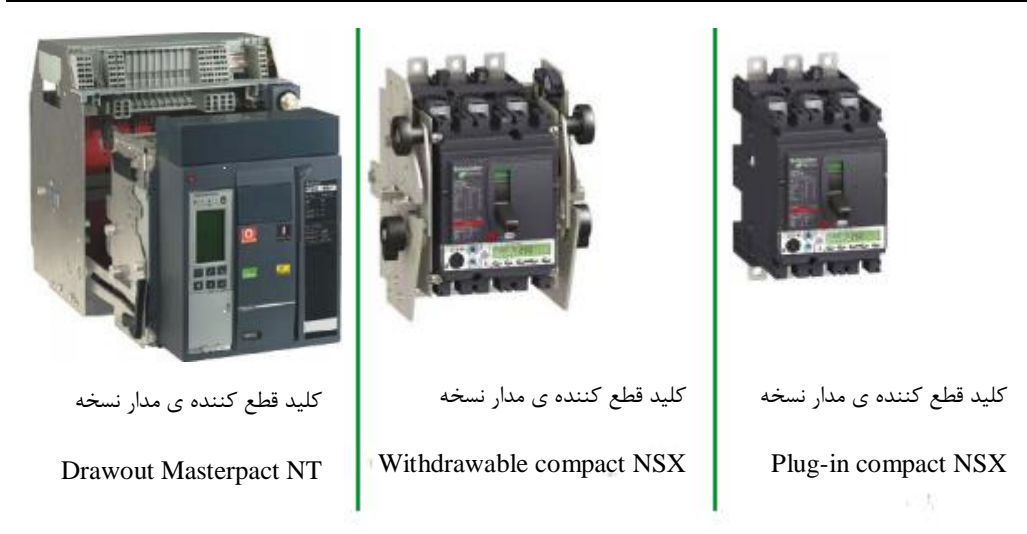

شکل ۳-۱۴: نمونه هایی از کلید های قطع کننده مدار withdrawable

مکانیسمهای عملکرد الکتریکی برای کلیدهای قطع کننده مدار و سوئیچها اگر یک کلید یا سوئیچ نیاز به یک مکانیسم عملگر الکتریکی موتور داشته باشد، اکودیال تنها دستگاههایی که این گزینه را ارائه میدهند انتخاب می کند.

- اگر گزینه موردنیاز نیست، اکودیال راهحلها را بدون این که گزینه را در نظر بگیرد پیشنهاد میدهد.
  - در محل نتایج، اکودیال نشان میدهد که آیا این گزینه برای هر دستگاه وجود دارد.

فعال کردن سوئیچها از راه دور

اگر باز کردن یک سوئیچ از راه دور موردنیاز باشد، اکودیال تنها دستگاههایی را که این گزینه را ارائه میدهند انتخاب میکند. برای مثال، این تابع برای تخلیه بار استفاده می شود.

اگر این گزینه درخواست نشده باشد، اکودیال تنها دستگاههایی را انتخاب میکند که نمیتوانند از راه دور بازشوند.

در غیاب یک نشانه (پارامتر روی گزینه Any تنظیم است .)، اکودیال راهحلها را بدون در نظر گرفتن این گزینه پیشنهاد میدهد.  قطع کنندههای مدار مجهز به یک کنترل کننده قادر به مهار حفاظت حرارتی ( بهعنوان مثال Micrologic 5 )

در این حالت، اکودیال اندازه گیری قطع کننده مدار و کابل را به ۱٫۵ برابر جریان طراحی مدار می پذیرد.

ضریب توان برای مدارات اتصال کوتاه در منابع LV

بهطور پیشفرض Ecodial مقادیری را که از جدول ۱۱ در استاندارد IEC 60947-2 تهیهشده است، پیشنهاد میکند که شرایط آزمون مورداستفاده برای تعیین ظرفیت کلید قطع کننده مدار را مشخص میکند.

| جریان اتصال کوتاہ (kA)      | ضریب توان برای مدارات اتصال کوتاه (PFsc) |
|-----------------------------|------------------------------------------|
| $I$ kmax $\leq 3$           | 0.9                                      |
| $3 < I$ kmax $\leq 4.5$     | 0.8                                      |
| $4.5 < I \text{kmax} \le 6$ | 0.7                                      |
| $6 < I$ kmax $\leq 10$      | 0.5                                      |
| 10 < <i>I</i> kmax ≤ 20     | 0.3                                      |
| 20 < <i>I</i> kmax ≤ 50     | 0.25                                     |
| 50 < <i>I</i> kmax          | 0.2                                      |

جدول ۳-۱۴: ضریب توان مدارات اتصال کوتاه در منابع LV بر اساس استاندارد2-60947 IEC

محاسبه امپدانس فاز منبع LV ، بر اساس Ik3max

Ik3max برای محاسبه امپدانس فاز در شبکه بالادست (جریان رو به بالا) استفاده می شود که توسط منبع LV ارائه شده است.

| $Z_L = \frac{C_{max} \cdot U_r}{\sqrt{3} \cdot l_{k3max}}$ | (1-٣)                                                                      |
|------------------------------------------------------------|----------------------------------------------------------------------------|
| $R_L = Z_L . PF_{sc}$                                      | (۲-۳)                                                                      |
| $X_L = \sqrt{Z_L^2 - R_L^2}$                               | (٣-٣)                                                                      |
|                                                            | (V) ولتاژ فاز به فاز $U_r$                                                 |
|                                                            | lk3max : حداکثر جریان اتصال کوتاه سه فاز (A)                               |
| (Cenelec TR                                                | C <sub>max</sub> : عامل ولتاژ ( تغییرات اصلی زیر گزارش 50480               |
| LV                                                         | PF <sub>sc</sub> : ضریب توان برای مدارات اتصال کوتاه در منابع <sup>7</sup> |
|                                                            | امپدانس فازها ( $\Omega$ ) : امپدانس فازها ( $Z_L$                         |
|                                                            | ( $oldsymbol{\Omega}$ ) مقاومت فازها ( $oldsymbol{R}_L$                    |
|                                                            | اندوکتانس فازها در فرکانس ۵۰ هرتز ( $\Omega$ ) : $X_L$                     |
| های اتصال کوتاه مختلف ( Ik3max , Ik1min                    | بسته به نوع سیستم زمین، تعدادی وابستگی بین جریان،                          |

محاسبه امپدانس خنثی منبع LV بر اساس Ik1min

Ik1min برای محاسبه امپدانسهای خنثی (در صورت توزیع خنثی) در شبکه بالادست استفاده میشود که توسط منبع LV ارائهشده است.

lef, lef2min ) وجود دارد که باید وارد شوند.Ecodial همگرایی بین پارامترها را بررسی میکند.

$$Z_N = \frac{C_{\min} \frac{U_n}{\sqrt{3}}}{I_{k1min}} - Z_L \tag{(f-r)}$$

$$R_N = Z_N \cdot PF_{sc} \tag{(a-r)}$$

$$X_N = \sqrt{Z_N^2 - R_N^2} \tag{8-7}$$

بسته به نوع سیستم زمین، تعدادی وابستگی بین جریانهای اتصال کوتاه مختلف ( Ik3max , Ik1min , اوجود دارد که باید وارد شوند. Ecodial همگرایی بین پارامترها را بررسی می کند.

# سازگاری پارامترهای ورودی منبع LV

در جدول ۳–۱۵، بررسیهای سازگاری توسط Ecodial بر روی پارامترهای ورودی منبع LV خلاصهشده است.

| شرايط عدم انطباق                             | کی و کجا؟                      | توجيه                         |  |
|----------------------------------------------|--------------------------------|-------------------------------|--|
| $lk1min \le ln$                              | انواع سیستمهای زمینی با خنثی   | Ik1min ممکن است کمتر از       |  |
|                                              | توزيعشده است.                  | جریان نامی باشد.              |  |
| $Ik3max \times \frac{C_{min}}{C_{max}} < .$  | انواع سیستمهای زمینی با خنثی   | Ik3max / Ik1min خيلى          |  |
| Ik1min                                       | توزيعشده.                      | پایین است این منجر به امپدانس |  |
|                                              |                                | خنثی منفی میشود.              |  |
| $lef \leq ln$                                | سيستم TN-S بدون اتصال          | خطای جریان ممکن است کمتر      |  |
|                                              | بیسیم (اتصال همپتانسیل ) در    | از جریان نامی باشد.           |  |
|                                              | نزدیکی نقطه اتصال.             |                               |  |
|                                              | TN-C                           |                               |  |
| $Ik3max \times \frac{C_{min}}{C_{max}} < If$ | سیستم TN-S بدون اتصال بیسیم    | lk3max / Ief خیلی کم است      |  |
|                                              | در نزدیکی نقطه اتصال.          | این نتیجه در امپدانس (N) PE   |  |
|                                              | سیستم TN-C بدون خنثی           | منفی است.                     |  |
|                                              | توزیعشده و بدون اتصال بیسیم در |                               |  |
|                                              | نزدیکی نقطه اتصال.             |                               |  |
|                                              |                                |                               |  |

جدول ۳-۱۵: سازگاری پارامترهای ورودی منبع LV

نسبت  $=\frac{51.3}{250}=20.5\%$  (> 15%)

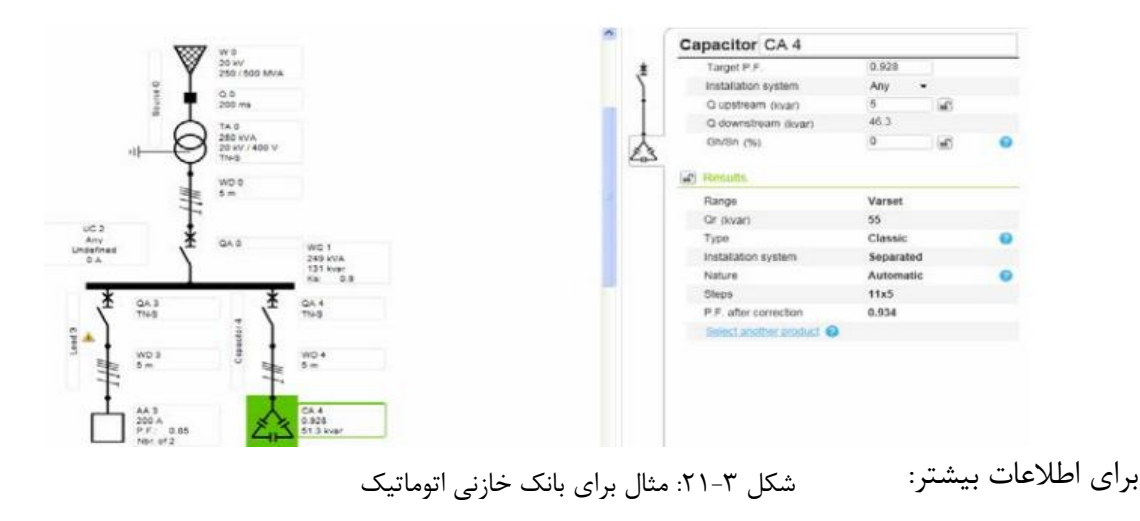

http://www.electrical-installation.org/enwiki/Power factor correction and harmonic filtering

#### انواع بانکهای خازنی LV

اساس

نوع بانک خازنی بر اساس سطح اختلالات هارمونیکی در نقطه اتصال بانک خازنی تعیین می شود. جریان هارمونیک در نصب، منجر به ولتاژهای هارمونیکی در پایانه های خازن ها می شود که می تواند جریان های بیش از حد را در فرکانس های هارمونیکی ایجاد کند.

محاسبه سطح اختلال هارمونیک Gh / Sn در نصب

نوع بانک خازنی با محاسبه نسبت Gh / Sn، نشان دهنده سطح اختلالات هارمونیک در نصب است:

Gh: عبارت است از کل قدرت ظاهری (kvA) بارهای هارمونیک متصل به پاییندست شبکه (مدار) LV ( فشار ضعیف ) تابلوی توزیع (MLVS).

Sn: قدرت ظاهری ترانسفورماتور (ها) تأمین کننده MLVS

 ظرفیت شکستن تکقطبی در ولتاژ فاز به فاز بیشتر از جریان خطای دو فاز

جریانهای اتصال کوتاه Ik2max ،Ik3max و Ik1max مطابق با گزارش فنی Cenelec TR50480 محاسبه می شوند.

برای جریان دوگانه، Ecodial بررسی میکند که ظرفیت شکستن در ولتاژ فاز به فاز بیشتر از:

- جريان IEF مطابق با گزارش فنی Cenelec TR50480 محاسبه شده است.
- ۰ ۱۵، ۰ برابر جریان اتصال کوتاه ۳ فاز در نقطه موردنظر، اگر این جریان کمتر یا برابر A 000 10
   باشد.
- 0.25 برابر جریان اتصال کوتاه ۳ فاز در نقطه موردنظر، اگر این جریان بیشتر از A 000 10 باشد.

### ظرفیت شکست تکقطبی در ولتاژ فاز به نول در سیستم TN

برای تأسیسات TN، دستگاههای محافظ باید بتوانند جریان خطای دو فاز روی تکقطبی را در ولتاژ فاز به نول بشکنند.

هیچ اشاره خاصی در استاندارد IEC 60364 وجود ندارد، اما هر نسخه Ecodial برای تمام دستگاههای محافظتی این بررسی را انجام میدهد و ظرفیت شکست تک قطب را در ولتاژ فاز به نول نشان میدهد که متفاوت از ظرفیت شکست ICU دستگاه است.

# توزیع خط تغذیه برای سیستم کانال میله جریان ( BTS) (توزیع تغذیه کننده برای کانال باس )

توزیع فیدر برای انتخاب اینکه آیا نقاط ضربه زدن بر روی BTS از همدیگر یکسان اند (یکنواخت) یا نه (غیریکنواخت) استفاده می شود. این انتخاب تأثیری بر کاهش ولتاژ و جریان های اتصال کوتاه دارد.

#### رلههای دیجیتال

Ecodial محاسبه تنظیمات پیشفرض با ۲ آستانه مشخص زمانی برای تشخیص اتصال کوتاه در بالادست ترانسفورماتور را انجام میدهد.

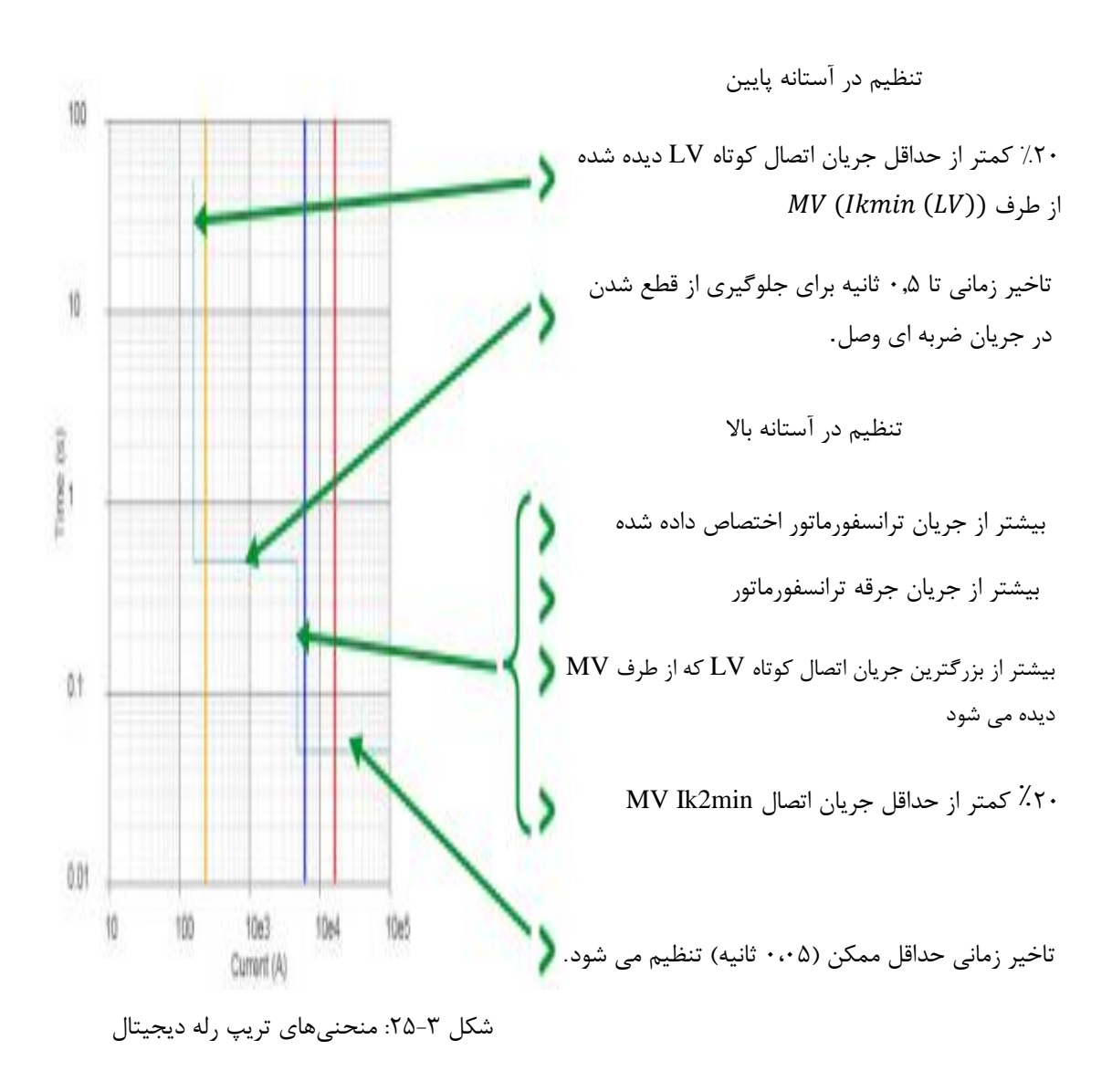

علاوه بر تنظیمات پیشفرض ، Ecodial مجموعهای از پارامترها را برای تنظیمات دستی فراهم میکند: